## || Parallels<sup>®</sup>

## How to share support ticket with members of your business account

- Parallels Remote Application Server
- Parallels Desktop for Mac Business Edition

By default, all administrators of one business account can see support tickets created by different admins. Open <u>My</u> <u>Tickets</u> page and see ticket creator in Author column:

## Add ticket watchers

To share ticket with other members of business account, either license administrators or regular members, open ticket details by clicking on ticket subject > switch to 'Ticket Watchers' tab:

Then select a person in the dropdown and click Add:

Once added, the person will receive an email notifications about ticket updates and will be able to view this ticket in his Parallels account's <u>My Tickets</u> page.

## **Remove ticket watchers**

To remove ticket watcher, click on cross button and next to corresponding account:

© 2024 Parallels International GmbH. All rights reserved. Parallels, the Parallels logo and Parallels Desktop are registered trademarks of Parallels International GmbH. All other product and company names and logos are the

trademarks or registered trademarks of their respective owners.